#### **Tutorial Translatihan**

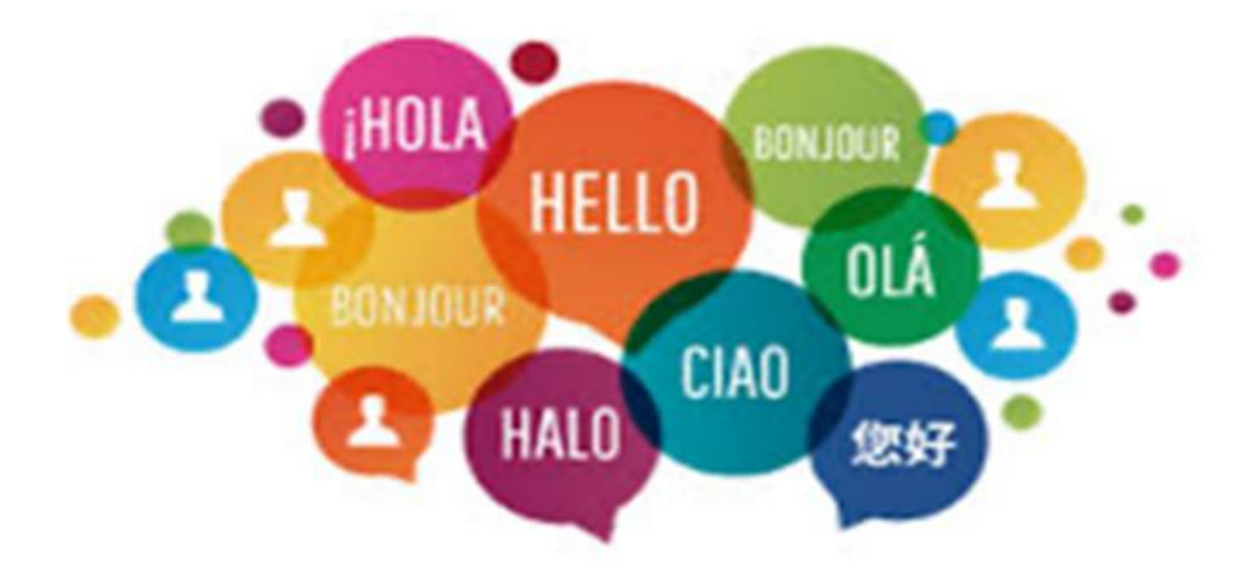

## O que é Translatihan?

- Translatihan é um site, <u>https://translatihan.com</u>, criado em 2017 por fãs do aprendizado de idiomas
- Praticar e aprimorar o conhecimento da língua escrita por meio da tradução
- É gratuito, seguro e sem publicidade
- Você pode colaborar com outros tradutores para traduzir textos, melhorar as traduções e interagir socialmente
- Os textos a serem traduzidos são selecionados e enviados pelos membros do Translatihan
- As traduções em translatihan estão disponíveis em todo o mundo e sem restrições de direitos autorais

## Conteúdo - Clique em um dos ligações abaixo:

- Parte 1 Iniciante
- Parte 2 Tradutor novato
- Parte 3 Carregador ativo

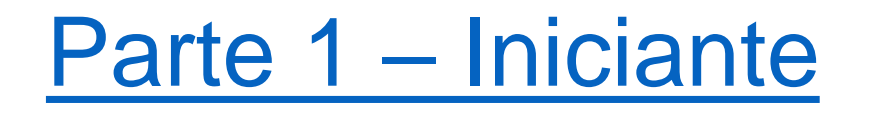

Nesta parte, você aprenderá como dar os primeiros passos no Translatihan

- Registro
- Iniciar a sessão
- Configure o seu perfil
- Mensagens e o sino:
- Preguntas Frequentes (FAQ)

## Registro

- Para se registrar, vá para <u>https://translatihan.com</u>
- Você verá uma tela de boas-vindas: Clique em 'Register'

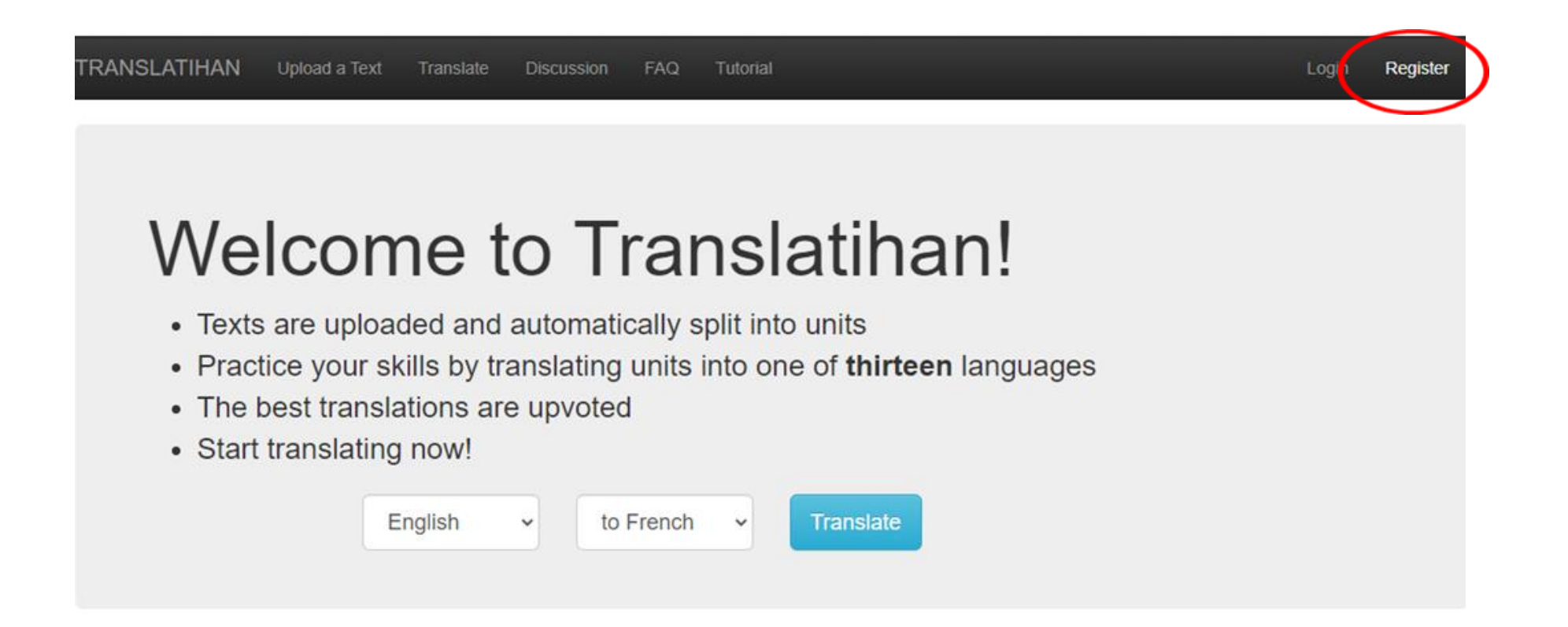

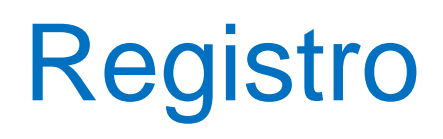

- Endereço de e-mail
- Senha
- Nome de usuário
  - diferencia maiúsculas de minúsculas
- Senha
  - pelo menos 8 caracteres
  - nem todos os números
  - diferencia maiúsculas de minúsculas
- Clique em 'Register'

| TRANSL | ATIHAN | Upload a Text | Translate |
|--------|--------|---------------|-----------|
|        |        |               |           |

| translat | ionizer@ | gmail | .com |  |
|----------|----------|-------|------|--|
| Usernam  | e:       |       |      |  |
| Transla  | tionist  |       |      |  |
| Passwor  | d:       |       |      |  |
| ••••••   |          |       |      |  |
| Passwor  | d confir | matio | n:   |  |
|          |          |       |      |  |

## Confirmação de registro

- Você agora está registrado. Um e-mail de ativação é enviado para você
- Se você não receber o e-mail de ativação, verifique sua pasta de spam

TRANSLATIHAN Upload a Text Translate Discussion FAQ

You are now registered. Activation email sent.

If you do not receive the activation email, please check your spam folder.

## Email de ativação

Clique na ligação

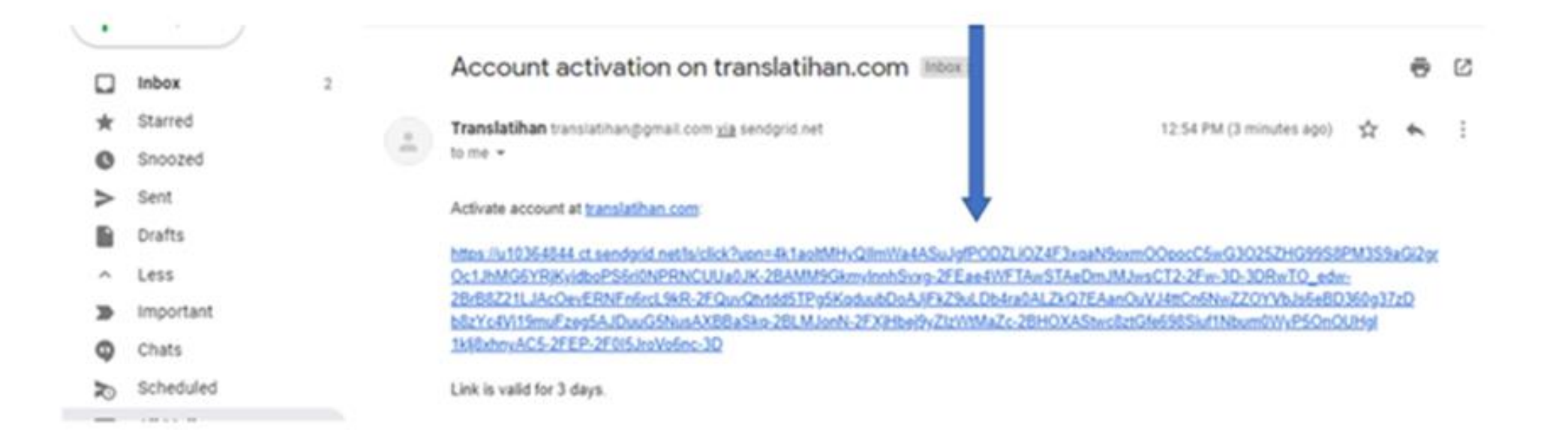

## Ativação confirmada

• Cliquea en 'Login' (Iniciar sesión)

TRANSLATIHAN Upload a Text

Text Translate

Discussion FAQ

Your account is now activated.

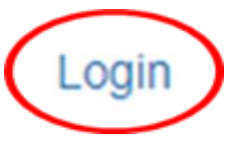

## Iniciar a sessão

- Digite seu endereço de e-mail ou nome de usuário
- Coloque sua senha. Se você esqueceu sua senha: Clique em 'Reset it!'
- Conecte-se
- Não é membro ainda? Clique em 'Register!'

| TRANSLATIHAN                     | Upload a Text | Translate | Discussion | FAQ |
|----------------------------------|---------------|-----------|------------|-----|
| Email or Username:               |               |           |            |     |
| Password:                        |               |           |            |     |
| Log in<br>Forgot password? Reset | it!           |           |            |     |
| Not member? Register!            |               |           |            |     |

## Configure o seu perfil

- Quando você clica em 'Profile', sua página de perfil pessoal aparece
- Você pode escrever algo sobre você aqui e carregar uma imagem
- Clique em 'Edit Profile' para alterá-lo

| RANSL    | ATIHAN        | Upload a Text    | Translate | Discussion                                | FAQ        | Tutorial                                                                                        | Profile | Lugout Translationist |
|----------|---------------|------------------|-----------|-------------------------------------------|------------|-------------------------------------------------------------------------------------------------|---------|-----------------------|
| Profiles | / Translation | list             |           |                                           |            |                                                                                                 |         |                       |
|          | Tra           | nslationist      | • 6       |                                           |            |                                                                                                 |         |                       |
| (        | Edit Profile  |                  | I a in    | am an avid translato<br>Spanish and Frenc | or. My nat | tive language is English and I mostly like to translate metimes, I try other languages as well. |         |                       |
|          | Recer         | nt Activity Disc | ussion    |                                           |            | Language Couples                                                                                |         |                       |

# Mensagens e o sino: 💭

- Discussão do fórum e discussão do perfil
- O () aparece quando há uma nova postagem
- Clique ao lado de 💭 para abrir
- O ( desaparece após clicar nele

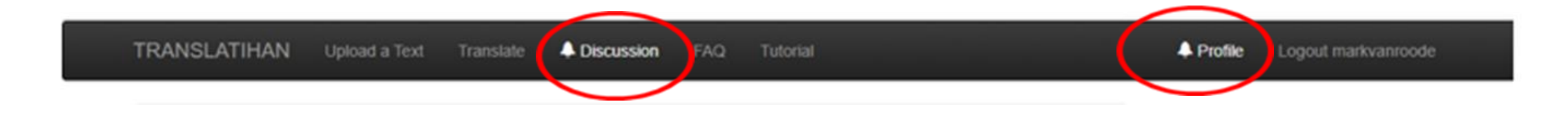

#### Discussão do fórum

- ① De interesse geral para todos os usuários
- Se você clicar em 'Discussion', uma lista de todos os tópicos aparecerá
- Clique no tópico: a lista de mensagens aparecerá

| TRANSLATIHAN Upload a Text Translate Discussion FAQ Tutorial                                                                                                    | TRANSLATIHAN Upload a Text Translate Discussion FAQ Tutorial                                                                                                    |
|----------------------------------------------------------------------------------------------------|----------------------------------------------------------------------------------------------------|
| Discussions                                                                                                    | Discussions / @ TEAM COQUILLETTES                                                                                                    |
| <ul> <li>297 comments @ TEAM COQUILLETTES<br/>Created 1 year ago by @dusse*, Last Activity 50 minutes ago</li> <li>2 comments Red dots fixed<br/>Created 11 hours ago by reg, Last Activity 11 hours ago</li> <li>17 comments Translatihan Tutorial<br/>Created 1 month, 1 week ago by reakwarecode *, Last Activity 3 days, 18 hours ago</li> <li>239 comments 502 - Bad Gateway<br/>Created 1 year, 1 month ago by reg, Last Activity 3 days, 18 hours ago</li> </ul> | @ TEAM COQUILLETTES           Add Comment           Add Comment   So the code of the code of the code o |
|                                                                                                    | Bonjour Pierre, je partage l'avis de Gaëlle. Je suis allée sur ton mur et j'ai vu qu'Ernesto t'avait également écrit : "JE SUIS AMOUREUX DES TRADUCTIONS "NON-LITTERALES". Je pense simplement qu'Ernesto juge utile de prévenir les nouveaux traducteurs qu'ici les traductions sont libres et humaines. 🐵                                                                                                    |

by franceverse 3 hours ago

## Discussão do perfil

- ① aparece quando há uma nova mensagem pessoal de outro tradutor para você
- Clique em 'Discussion' para ver a mensagem
- Para responder no perfil do outro tradutor, clique em seu nome de usuário que está abaixo da mensagem

| RANSLATIHAN                          | Upload a Text                                                                                      | Translate                                                    | A Discussion                           | FAQ                       | Tutoriał                                                                                           |      |
|--------------------------------------|----------------------------------------------------------------------------------------------------|--------------------------------------------------------------|----------------------------------------|---------------------------|----------------------------------------------------------------------------------------------------|------|
| Your profile det                     | alls have been upo                                                                                 | lated                                                        |                                        |                           |                                                                                                    |      |
| Profiles / Translation               | nist                                                                                               |                                                              |                                        |                           |                                                                                                    |      |
| Tra                                  | nslationis                                                                                         | • 5                                                          |                                        |                           |                                                                                                    |      |
| Edit Profile                         |                                                                                                    | I a in                                                       | am an avid transla<br>Spanish and Fren | tor. My na<br>ich. But so | ative language is English and I mostly like to transi<br>sometimes, I try other languages as well. | late |
| Recei                                | nt Activity Disc                                                                                   | cussion                                                      |                                        |                           | Language Couples                                                                                   | 5    |
| Add C                                | omment                                                                                             |                                                              |                                        |                           | translations: 2     upvotes:                                                                       |      |
| Bonjo<br>J'ai vu<br>correc<br>Transi | ur Translationist, to<br>i que tu te félicitais<br>tion pour finir par t<br>latihan aurait-il le h | n arrivée est e<br>tout seul puis<br>e remercier,<br>oquet ? | ntourée de mystè<br>te faisais des sug | re.<br>gestions d         | de • translations: 1<br>• upvotes: •                                                               |      |
| Néan<br>de my<br>by show             | moins, je suis ravi (<br>stère, Mais c'est B<br>massi 2 mintha, 3 w<br>all                         | de voir arriver u<br>yzance I<br>seks ago                    | in nouveau et en p                     | olus auréo                | translations: 2     upvotes: 2                                                                     |      |
|                                      |                                                                                                    |                                                              |                                        |                           | translations: 0     upvotes: 0                                                                     |      |

## Preguntas frequentes (FAQ)

- Informações detalhadas sobre Translatihan
- Clique e FAQ
- No momento, as perguntas frequentes estão disponíveis em 8 idiomas: inglês, francês, holandês, alemão, espanhol, italiano, português e sueco

| TRANSLATIHAN                    | Upload a Text                                                      | Translate                                | Discussion                                        | FAQ                    | Tutorial                                                  |                                                            | 🜲 Profile                    | Logout markvanroo | ode |
|---------------------------------|--------------------------------------------------------------------|------------------------------------------|---------------------------------------------------|------------------------|-----------------------------------------------------------|------------------------------------------------------------|------------------------------|-------------------|-----|
| Frequently Asked Que            | estions                                                            |                                          |                                                   | $\smile$               |                                                           |                                                            |                              | English           | ~   |
| TRANS                           | LATIHAN 'Freque                                                    | ently Aske                               | d Questions                                       | ' (FAQ) –              | Version September 2, 20                                   | 019                                                        |                              |                   |     |
| A. Tran                         | slatihan general                                                   | informatio                               | n                                                 |                        |                                                           |                                                            |                              |                   |     |
| • Wha                           | t is Translatihan?                                                 |                                          |                                                   |                        |                                                           |                                                            |                              |                   |     |
| Translat<br>practice<br>Roode ( | tihan (https://trans<br>e) is a free non-cor<br>(creator) and Mark | latihan.com<br>nmercial in<br>c van Rood | n), a contracti<br>ternet website<br>e (manager). | on of the<br>e for mul | English word 'translation' a tilanguage translations. The | and the Indonesian word 'la<br>e website was established i | tihan' (exerc<br>n 2017 by R | cise,<br>Ryan van |     |
| • Wha                           | t languages are a                                                  | vailable on                              | Translatihan                                      | ?                      |                                                           |                                                            |                              |                   |     |
| At this to<br>Swedish           | ime there are 10 la<br>h, Finnish and Rus                          | anguages s<br>ssian. Ther                | supported on<br>e is also a jM                    | the webs<br>ultilingo! | ite: English, French, Dutch<br>option for other languages | n, German, Spanish, Italian,<br>5.                         | Portuguese                   | 9,                |     |
| • On v                          | vhich electronic de                                                | evices can                               | access Tran                                       | slatihan?              | 2                                                         |                                                            |                              |                   |     |
| The tran                        | nslatihan.com web                                                  | site can be                              | accessed ar                                       | nd used v              | via desktop and laptop com                                | puters, tablets and smartph                                | nones.                       |                   |     |

## Parte 2 – Tradutor novato

RANSLATIHAN

Nesta parte, você aprenderá como começar a traduzir

- Vá para a página de boas-vindas
- Selecionar os idiomas
- Selecionar um texto
- Selecionar uma unidade de tradução
- Traduzir e enviar uma tradução
- Editar uma tradução
- Votos positivos

#### Welcome to Translatihan!

- · Texts are uploaded and automatically split into units
- · Practice your skills by translating units into one of thirteen languages
- The best translations are upvoted

Translate

Start translating now!

Upload a Text

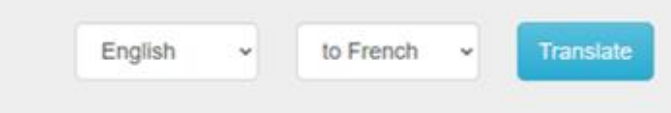

## Selecionar os idiomas

- Traduzir de: idioma do texto
- Traduzir para: idioma da tradução

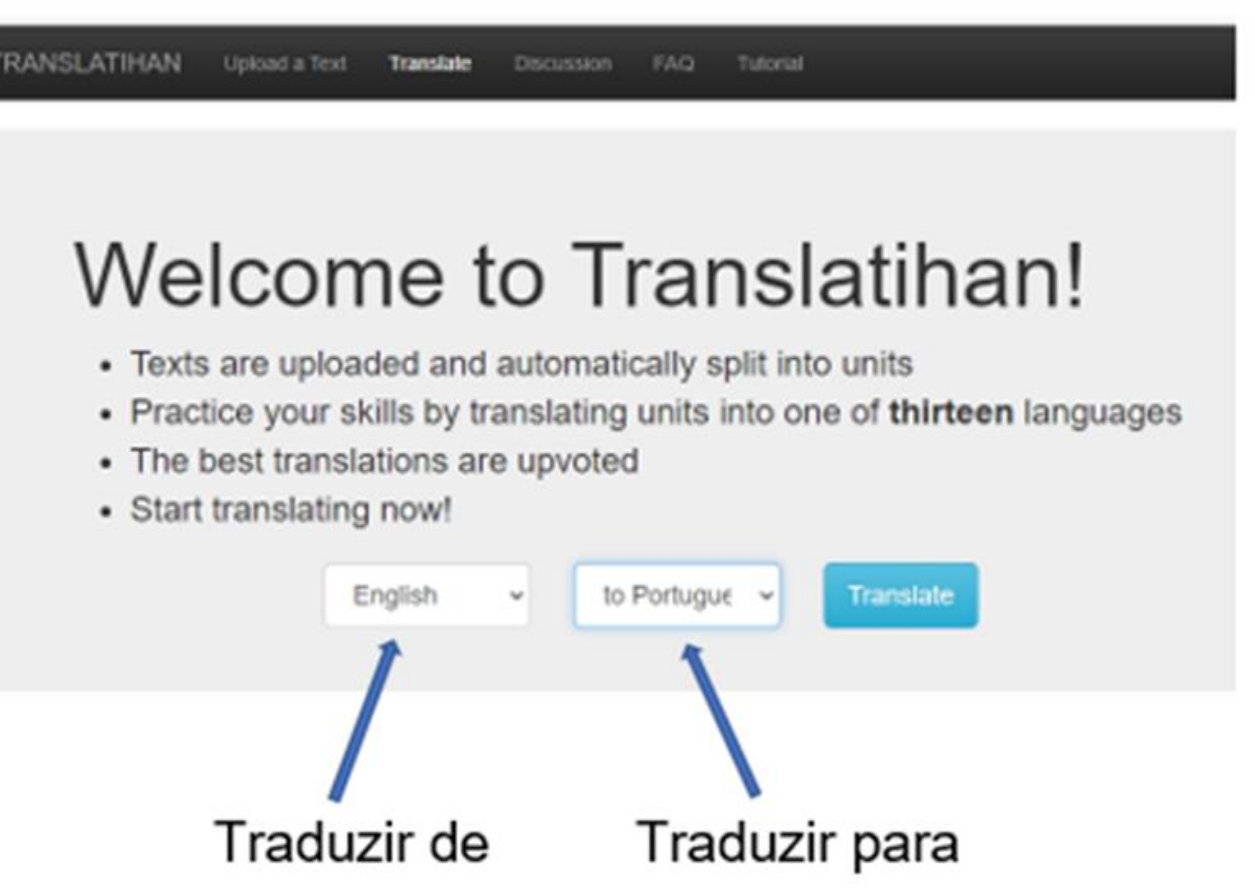

### Selecionar o idioma do texto

- Clique na caixa suspensa
- Selecione o idioma do texto

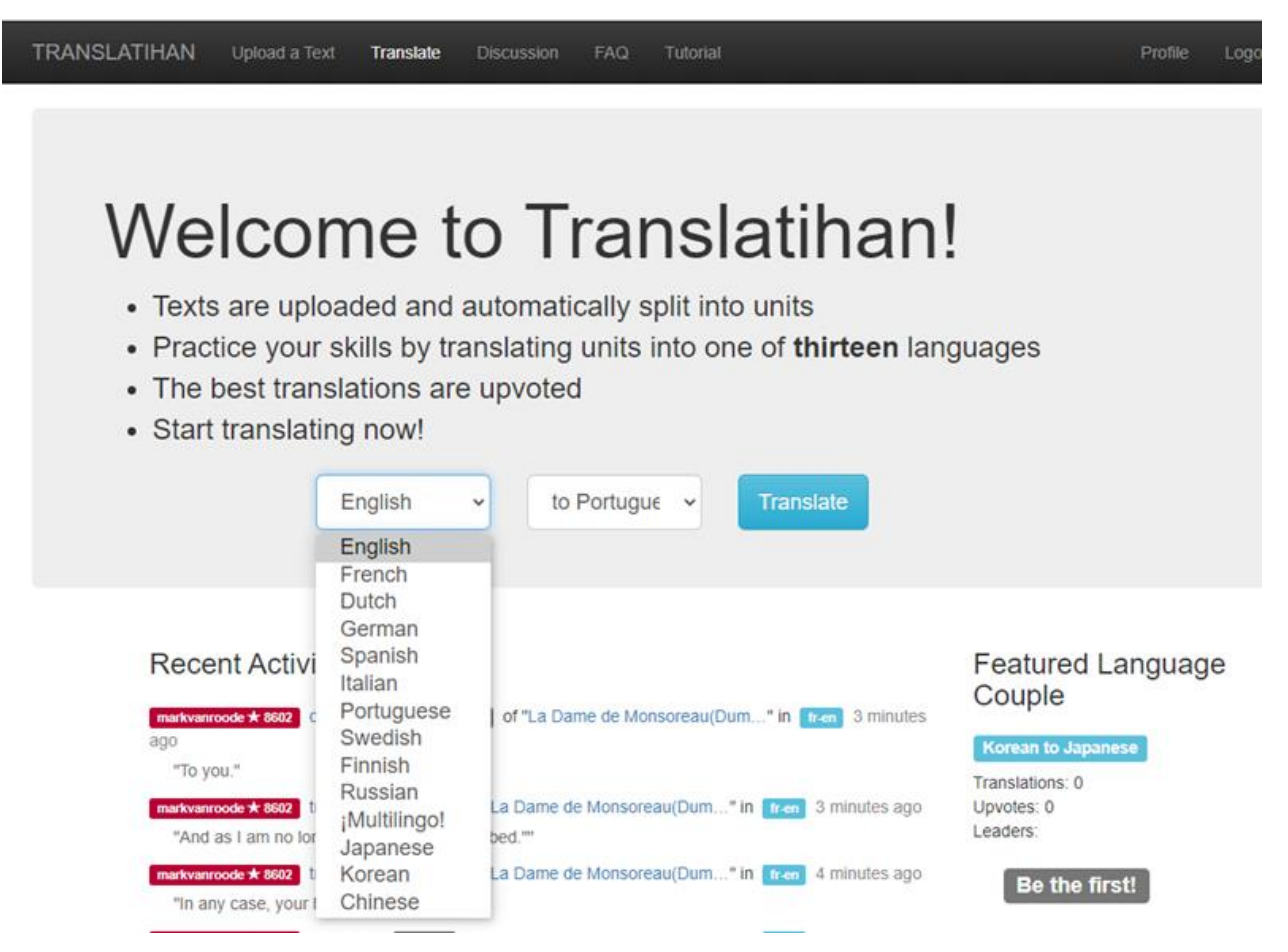

## Selecionar o idioma de tradução

- Clique na caixa suspensa
- Selecione o idioma de tradução

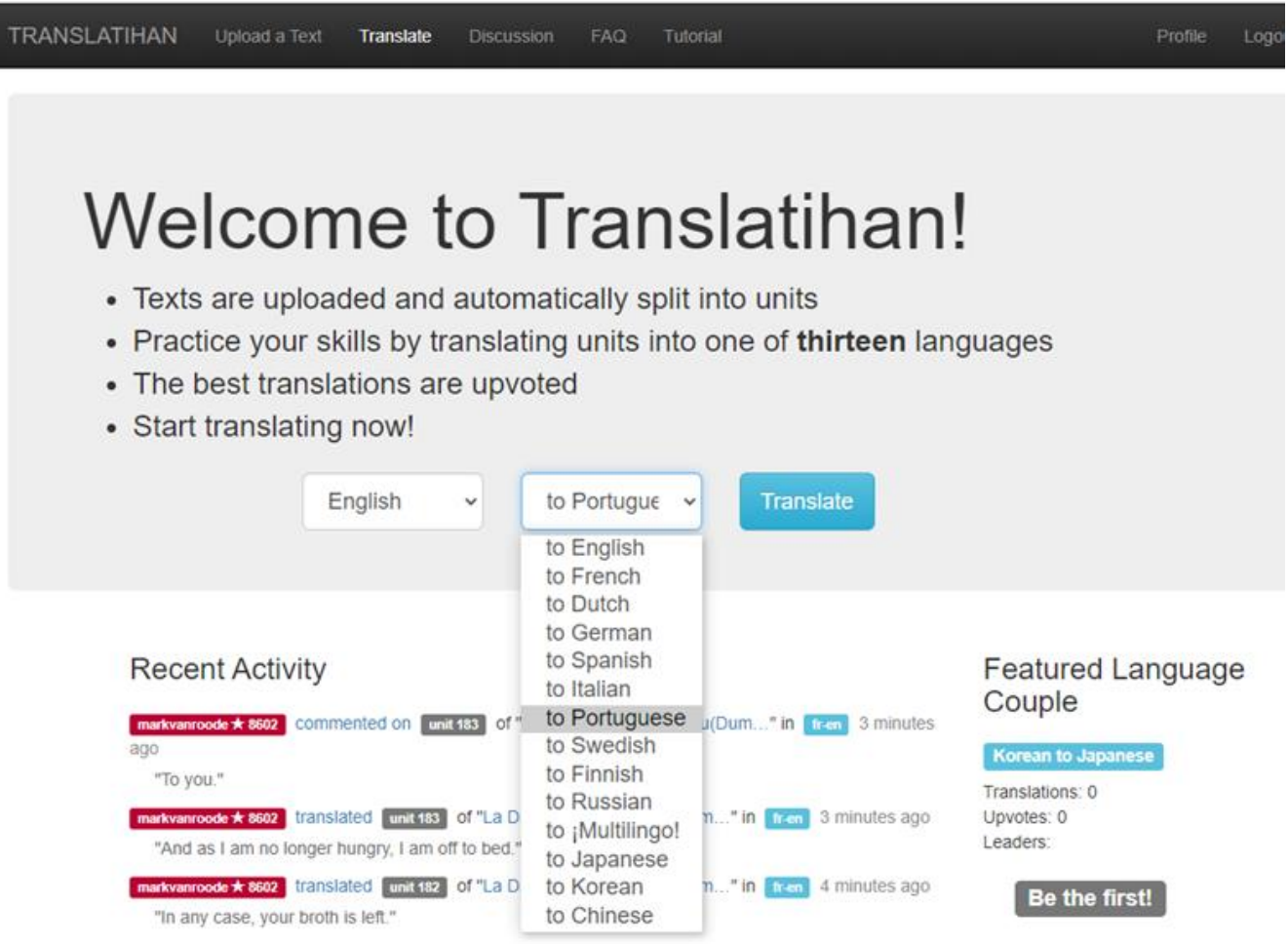

## Selecionar um texto

- Clique na caixa azul 'Translate' na página de boas-vindas
- Uma lista de textos aparece no idioma de texto selecionado

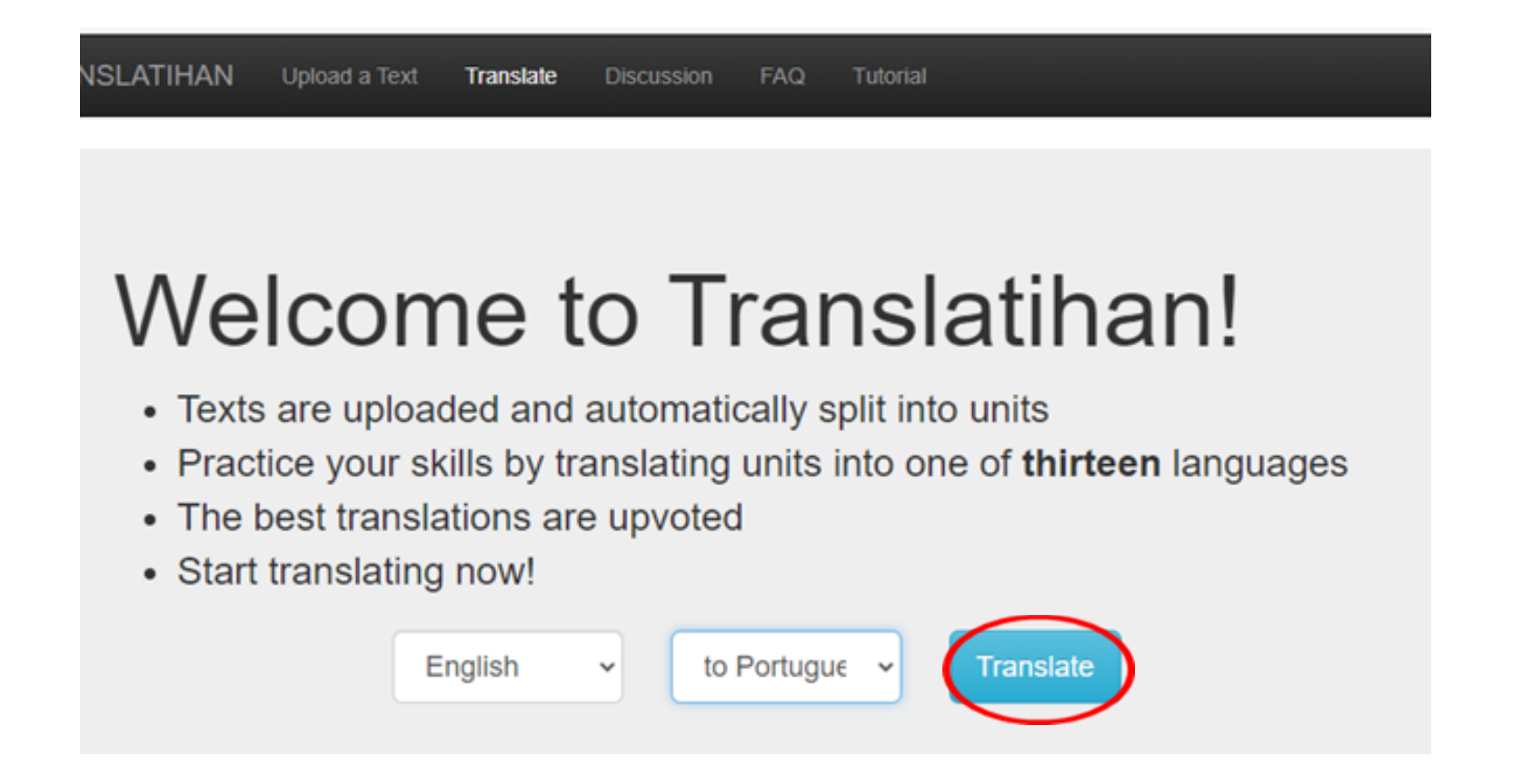

## Selecionar um texto

- Cinza: ainda não traduzido Vermelho: totalmente traduzido e votado
- Azul: traduzido, não votado Verde: traduzido e votado
- Cliquea en el título del texto seleccionado

| Chapter 4 -1/2 Hard<br>192 units, 100% Translated, 100% Upvoted, Last Activity 1 month, 1 week ago<br>Uploaded: 1 month, 1 week ago by Reserve to |                 |
|----------------------------------------------------------------------------------------------------|-----------------|
| Netherlands election: Mark Rutte set to win big – but what<br>Medium<br>54 units, Uploaded: 1 month, 2 weeks ago by madvancede st                 | at next?        |
| French call to replace English with Latin as Europe's of Medium                                                                                   | ficial language |
| 53 units, 79% Translated, 43% Upvoted, Last Activity 7 minutes ago                                                                                |                 |

Uploaded: 4 months, 3 weeks ago by markvancode \$

### Texto em formato de 2 colunas

- Esquerda: idioma original Direita: tradução
- O texto é dividido em unidades de tradução

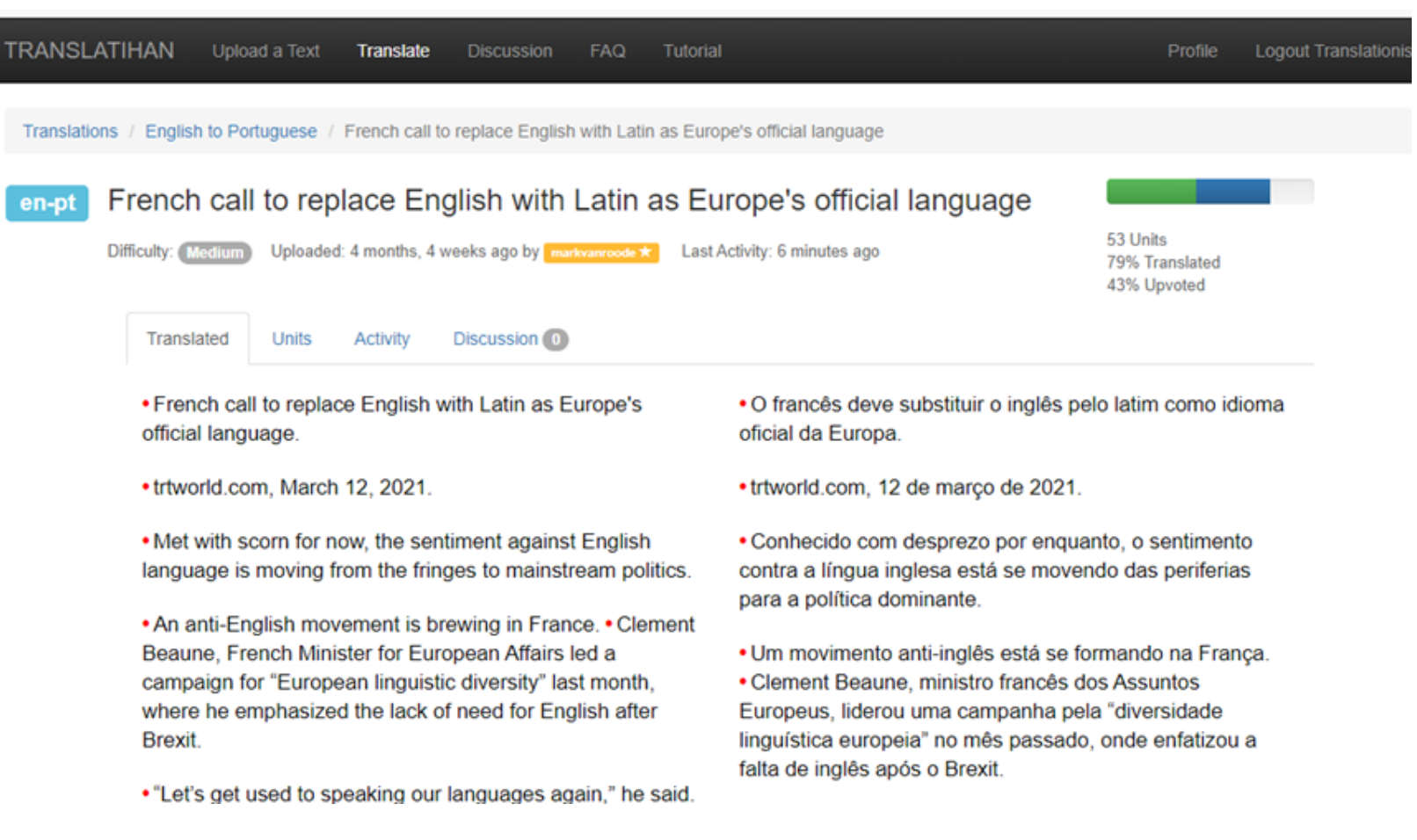

#### Situação da tradução

- Tipografia normal: o texto foi traduzido e votado
- Tipografia em cinza: texto traduzido, mas ainda não votado
- As unidades nas colunas esquerda e direita nem sempre correspondem

languages. • In Brussels, English has become the official and unofficial bureaucratic language of choice. • According to EU commission records, nearly 90 percent of legislation is in English.

 The Le Figaro article, penned by Sundar Ramanadane, claims Europe's divorce from the English is complete, and says the feeling that French should be Europe's lingua franca is hardly unique, pointing to articles by Germans that asks whether German should be the EU's foremost language.

 But for Ramandane, Latin is ideal. How does one revive an ancient, largely dead language? The case of Israel's revival of Modern Hebrew is used as proof that it's possible.

 This is perceived as crucial and necessary if Europe will ever fulfil its dream of becoming more than a common market.
 The issue is an identity based on a common language and past, and this can never materialize in the status quo, he saws interpretação simultânea para todas as suas reuniões e discursos.

 Para os defensores de destituir o inglês, tudo bem, mas o inglês substituiu o francês e muitas outras línguas.
 Em Bruxelas, o inglês se tornou a língua burocrática oficial e não oficial de escolha.
 De acordo com os registros da comissão da UE, quase 90% da legislação está em inglês.

 O artigo do Le Figaro, escrito por Sundar Ramanadane, afirma que o divórcio da Europa do inglês está completo e diz que o sentimento de que o francês deveria ser a língua franca da Europa não é único, apontando para artigos de alemães que questionam se o alemão deve ser a primeira língua da UE.

 Mas para Ramandane, o latim é ideal.
 Como alguém revive uma linguagem antiga, em grande parte morta?
 O caso do renascimento do hebraico moderno por Israel é usado como prova de que é possível.

#### Situação da tradução

- As unidades de tradução sombreadas ainda não foram traduzidas
- Traduzido, votado e comentado por você: ponto vermelho
- Ainda não vi para você: ponto azul

The biggest reason of all would be symbolic unity.
 A single language could unify Europe and let it evolve into the next great political union, rather than a loose scattering of states brought together by shared financial interests.

 Unmentioned by the writer, Latin was actually the primary language of Europe until it was killed off by renaissance scholars who complained that Modern Latin was nowhere near the strength of classical Latin.
 Their efforts saw the language relegated to museums and the study of ancient classics, as it changed into the modern romantic languages of today.

 Drivers of nationalism also believed in the development of alternative languages to English, which gave to the nation Mais importante, ele argumenta, o latim é adequado para a política.
 Na verdade, alguns dos maiores oradores e juristas falavam em latim, o que tornará possível formar líderes políticos e funcionários públicos em retórica e lógica, como a Grécia e a Roma antigas.

 O maior motivo de todos seria a unidade simbólica.
 A single language could unify Europe and let it evolve into the next great political union, rather than a loose scattering of states brought together by shared financial interests.

 Unmentioned by the writer, Latin was actually the primary language of Europe until it was killed off by renaissance scholars who complained that Modern Latin was nowhere near the strength of classical Latin.
 Their efforts saw the language relegated to museums and the study of ancient

### Selecionar uma unidade de tradução

• Para traduzir, clique em uma unidade de tradução

The biggest reason of all would be symbolic unity.
 A single language could unify Europe and let it evolve into the next great political union, rather than a loose scattering of states brought together by shared financial interests.

 Unmentioned by the writer, Latin was actually the primary language of Europe until it was killed off by renaissance scholars who complained that Modern Latin was nowhere near the strength of classical Latin.
 Their efforts saw the language relegated to museums and the study of ancient classics, as it changed into the modern romantic languages of today.

 Drivers of nationalism also believed in the development of alternative languages to English, which gave to the nation Mais importante, ele argumenta, o latim é adequado para a política.
 Na verdade, alguns dos maiores oradores e juristas falavam em latim, o que tornará possível formar líderes políticos e funcionários públicos em retórica e lógica, como a Grécia e a Roma antigas.

 O maior motivo de todos seria a unidade simbólica.
 A single language could unify Europe and let it evolve into the next great political union, rather than a loose scattering of states brought together by shared financial interests.

 Unmentioned by the writer, Latin was actually the primary language of Europe until it was killed off by renaissance scholars who complained that Modern Latin was nowhere near the strength of classical Latin.
 Their efforts saw the language relegated to museums and the study of ancient

## Traduzir e enviar uma tradução

- Escreva a tradução na caixa da unidade selecionada
- Clique em 'Translate to Portuguese' (ou outro idioma de tradução)
- Para retornar ao texto no formato de 2 colunas, clique no título do texto que está em azul abaixo da barra de cabeçalho

| TRANSLATIHAN Upload a               | ext Translate Discussion                             | FAQ Tutorial                                                      | Profile                                                          | Logout Translationist   |
|-------------------------------------|------------------------------------------------------|-------------------------------------------------------------------|------------------------------------------------------------------|-------------------------|
| Translations / English to Portugue  | ese / French call to replace Engli                   | sh with Latin as Europe's official language                       | / Unit 43 / Pre                                                  | evious Unit / Next Unit |
| en-pt A single lang<br>than a loose | uage could unify Eu<br>scattering of states          | rope and let it evolve into brought together by shar              | o the next great political un<br>red financial interests.        | ion, rather             |
| Uma única<br>em vez de              | língua poderia unificar a<br>uma dispersão da frouxa | a Europa e deixar-la evoluir pa<br>a de Estados reunidos por inte | ra a próxima grande união polít<br>resses financeiros comunales. | ica,                    |
| Translate to Portug                 | uese                                                 |                                                                   |                                                                  |                         |
| Discussion                          |                                                      |                                                                   |                                                                  |                         |
| Add Comment                         |                                                      |                                                                   |                                                                  | lê.                     |

## Tradução enviada e aceita

- A tradução foi aceita e só pode ser alterada na caixa pelo mesmo tradutor, a menos que outra ação tenha ocorrido (nova tradução, voto a favor, comentário)
- Você só pode alterar suas próprias traduções, não as de outros tradutores

| TRANSLATI    | HAN Upload a Text                                                               | Translate                                              | Discussion                                               | FAQ                    | Tutorial                                     |                                                  | Profile       | Logout Translationist   |
|--------------|---------------------------------------------------------------------------------|--------------------------------------------------------|----------------------------------------------------------|------------------------|----------------------------------------------|--------------------------------------------------|---------------|-------------------------|
| Your tr      | anslation has been added                                                        |                                                        |                                                          |                        |                                              |                                                  |               |                         |
| Translations | / English to Portuguese /                                                       | French call to                                         | replace English                                          | with Latir             | as Europe's official language                | / Unit 43                                        | / Pre         | evious Unit / Next Unit |
| en-pt        | A single langua<br>than a loose sc                                              | ge could<br>attering o                                 | unify Eur<br>f states b                                  | ope a<br>prough        | nd let it evolve into<br>It together by shar | o the next great polit<br>ed financial interests | ical un<br>s. | ion, rather             |
| ▲ 0          | Uma única língua pod<br>da frouxa de Estados<br>Translated by Translateorit e n | eria unificar a<br>reunidos por<br>ow   add explanatio | a Europa e de<br>interesses fir<br>on ] edit translation | eixar-la e<br>nanceiro | evoluir para a próxima gra<br>s communales.  | nde união política, em vez de                    | e uma dis     | persão                  |
|              | Translate to Portuguese                                                         |                                                        |                                                          |                        |                                              |                                                  |               |                         |

#### Editar uma tradução

- Para modificar a tradução, clique em 'edit translation'
- Modificar a tradução (por exemplo, substituindo 'communales' por 'comuns'), clique em 'Update'
- Você também pode 'Cancel' (Cancelar) a modificação ou 'Delete' (Excluir) a tradução

en-pt A single language could unify Europe and let it evolve into the next great political union, rather than a loose scattering of states brought together by shared financial interests.

Uma única língua poderia unificar a Europa e deixar-la evoluir para a próxima grande união política, em vez de uma dispersão da frouxa de Estados reunidos por interesses financeiro communales. Translated by Energeneeus I now | add explanation | edit translation

en-pt A single language could unify Europe and let it evolve into the next great political union, rather than a loose scattering of states brought together by shared financial interests.

O Uma única língua poderia unificar a Europa e deixá-la evoluir para a próxima grande união política, em vez de uma dispersão frouxa de Estados reunidos por interesses financeiros comuns.
Translated by Translated by Translated by

## Tradução editada

- A tradução editada foi aceita e substituiu a tradução anterior na caixa
- Se a tradução foi removida, a caixa ficará vazia novamente

| TRANSLAT     | IHAN Upload a Text                              | Translate         | Discussion        | FAQ           | Tutorial                        |                               | Profile  | Logout Translationist    |
|--------------|-------------------------------------------------|-------------------|-------------------|---------------|---------------------------------|-------------------------------|----------|--------------------------|
| Your         | ranslation has been updated                     |                   |                   |               |                                 |                               |          |                          |
| Translations | / English to Dortugueso /                       | French coll to r  | onlaco English    | units Latin   | a as Europola official language | ( Lipit 42                    | , Der    | wiewe Linit / Most Linit |
| Translations |                                                 |                   |                   |               | nd lot it ovolvo int            | the payt graat polit          | ical un  | ion rather               |
| en-pt        | than a loose sca                                | ttering of        | states b          | ope a         | nt together by shar             | ed financial interest         | s.       | ion, rather              |
| ▲ 0          | Uma única língua pode<br>frouxa de Estados reun | ria unificar a    | Europa e de       | eixá-la e     | voluir para a próxima gran      | nde união política, em vez de | uma disp | persão                   |
|              | Translated by Translationset +0 29              | minutes ago   add | explanation   edi | t translation | onuno.                          |                               |          |                          |

## Envie outra tradução

- Exemplo. Em 'Discussion': Altere 'communales' para 'comuns'
- Agradeça ao outro tradutor pela mudança sugerida
- Se você concordar, escreva a nova tradução na caixa abaixo da primeira tradução
- Clique em 'Translate to Portuguese' para enviar
  - en-pt A single language could unify Europe and let it evolve into the next great political union, rather than a loose scattering of states brought together by shared financial interests.

| Uma única língua pode<br>em vez de uma disper: | eria unificar a Europa e deixá-la evoluir para a próxima grande união política,<br>são frouxa de Estados reunidos por interesses financeiro comuns. |
|------------------------------------------------|----------------------------------------------------------------------------------------------------|
| Translate to Portuguese                        |                                                                                                    |
|                                                |                                                                                                    |
| Discussion                                     |                                                                                                    |
| Discussion                                     |                                                                                                    |
| Discussion<br>Add Comment                      |                                                                                                    |
| Discussion<br>Add Comment                      |                                                                                                    |

## Nova tradução aceita

- A nova tradução acima, a antiga abaixo
- Olhe para o triângulo cinza com o 0
- en-pt A single language could unify Europe and let it evolve into the next great political union, rather than a loose scattering of states brought together by shared financial interests.
  - Uma única língua poderia unificar a Europa e deixá-la evoluir para a próxima grande união política, em vez de uma dispersão frouxa de Estados reunidos por interesses financeiros comuns.
    Translated by Translated by Translated 18 seconds ago | add explanation | edit translation
  - Uma única língua poderia unificar a Europa e deixá-la evoluir para a próxima grande união política, em vez de uma dispersão frouxa de Estados reunidos por interesses financeiros communales.

Translated by Translationist • 0 54 minutes ago | add explanation

Translate to Portuguese

## Votos positivos

- Outro tradutor dá um voto positivo à tradução
- O triângulo mostra um 1 e uma marca de verificação verde
- É possível receber vários votos
- O tradutor não pode votar na sua própria tradução

| TRANSLAT     | TIHAN Upload a Text                                                                                                    | Translate      | Discussion      | FAQ         | Tutorial                               |    | Profile | Logout Translationist   |
|--------------|----------------------------------------------------------------------------------------------------|----------------|-----------------|-------------|----------------------------------------|----|---------|-------------------------|
| Translations | Figlish to Portuguese                                                                                                    | French call to | replace Englist | n with Lati | n as Europe's official language / Unit | 43 | / Pr    | evious Unit / Next Unit |
| en-pt        | <ul> <li>A single language could unify Europe and let it evolve into the next great political union, rather than a loose scattering of states brought together by shared financial interests.</li> <li>Uma única língua poderia unificar a Europa e deixá-la evoluir para a próxima grande união política, em vez de uma dispersão frouxa de Estados reunidos por interesses financeiros comuns.</li> </ul>                                                                                                    |                |                 |             |                                        |    |         | nion, rather            |
| ▲ 0          | Translated by Translated by Tr |                |                 |             |                                        |    |         |                         |
|              | Translate to Portuguese                                                                                                    |                |                 |             |                                        |    |         | 10                      |

## O triângulo fica vermelho

- Na tela do tradutor que dá o voto
- Os votos dos tradutores são cumulativos para cada par de idiomas

| FRANSLAT     | THAN Upload a Text                                                                                                    | Translate Discussion                                              | FAQ Tutorial                            |                                                      | Profile Logout markvanroode                  |
|--------------|----------------------------------------------------------------------------------------------------|-------------------------------------------------------------------|-----------------------------------------|------------------------------------------------------|----------------------------------------------|
| Translations | / English to Portuguese / Fi                                                                                                    | rench call to replace Englis                                      | h with Latin as Europe                  | e's official language / Unit 43                      | / Previous Unit / Next Unit                  |
| en-pt        | A single language<br>than a loose scatt                                                                                                    | e could unify Eu<br>tering of states I                            | rope and let i<br>brought toget         | t evolve into the next g<br>ther by shared financial | reat political union, rather<br>I interests. |
| ▲ 1          | Uma única língua poderia<br>frouxa de Estados reunid<br>Translated by Translated by Translated by                                                                                                    | a unificar a Europa e d<br>los por interesses finar<br>inutes ago | leixá-la evoluir par<br>nceiros comuns. | a a próxima grande união política                    | a, em vez de uma dispersão                   |
| ▲ 0          | Uma única língua poderia unificar a Europa e deixá-la evoluir para a próxima grande união política, em vez de uma dispersão<br>frouxa de Estados reunidos por interesses financeiros communales.<br>Translated by Transformet 11 an hour ago |                                                                   |                                         |                                                      |                                              |
|              | Translate to Portuguese                                                                                                    |                                                                   |                                         |                                                      |                                              |

### Votos e classificação de um tradutor

- As traduções são resumidas por pares de idiomas. Cada tradução conta
- O número de votos a favor recebidos é mostrado no perfil
- Se você clicar em qualquer lugar do Translatihan no nome de usuário de alguém, você será redirecionado para a página de perfil de alguém
- A cor das caixas com os nomes de usuário muda de cor conforme os votos aumentam: Amarelo-> vermelho-> roxo-> azul-> verde

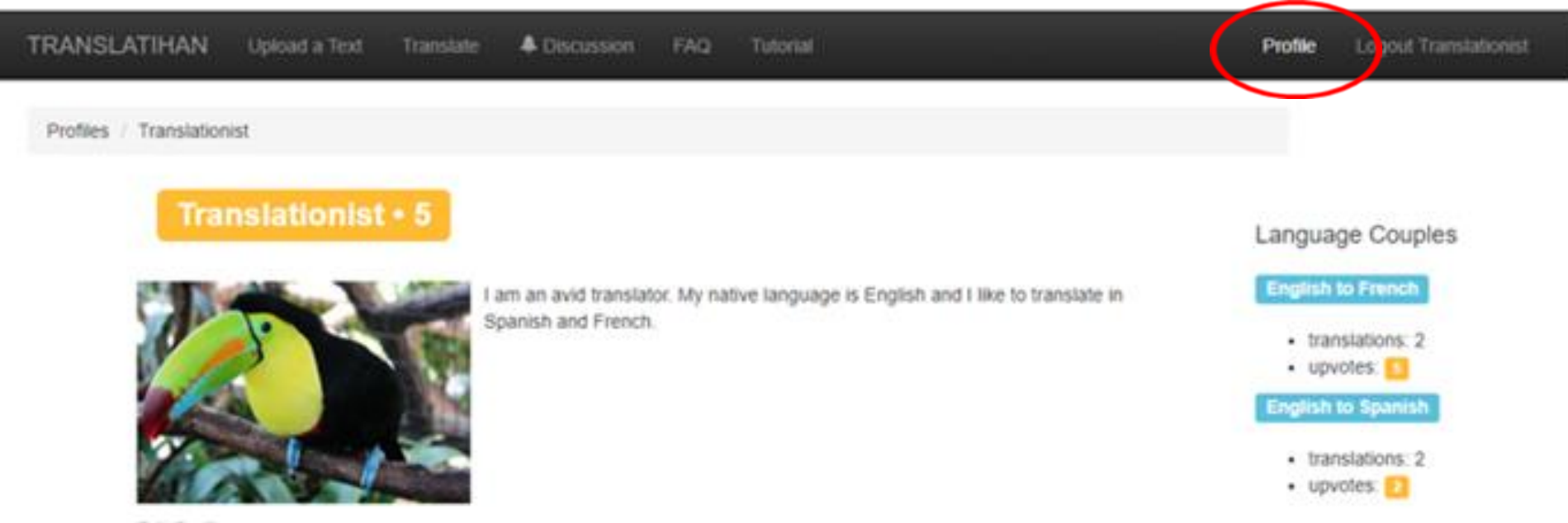

### Parte 3 – Carregador ativo

Nesta parte, você aprenderá como carregar um texto

- Seleção de textos
- Insira informações do texto
- Lista de textos

## Seleção de textos

- Os tradutores selecionam os textos
- Romances (um capítulo de cada vez), poemas, Wikipedia, jornais e revistas
- Sua própria escrita
- Observe os direitos autorais: autor literário falecido há mais de 70 anos
- Clique em 'Upload a Text'

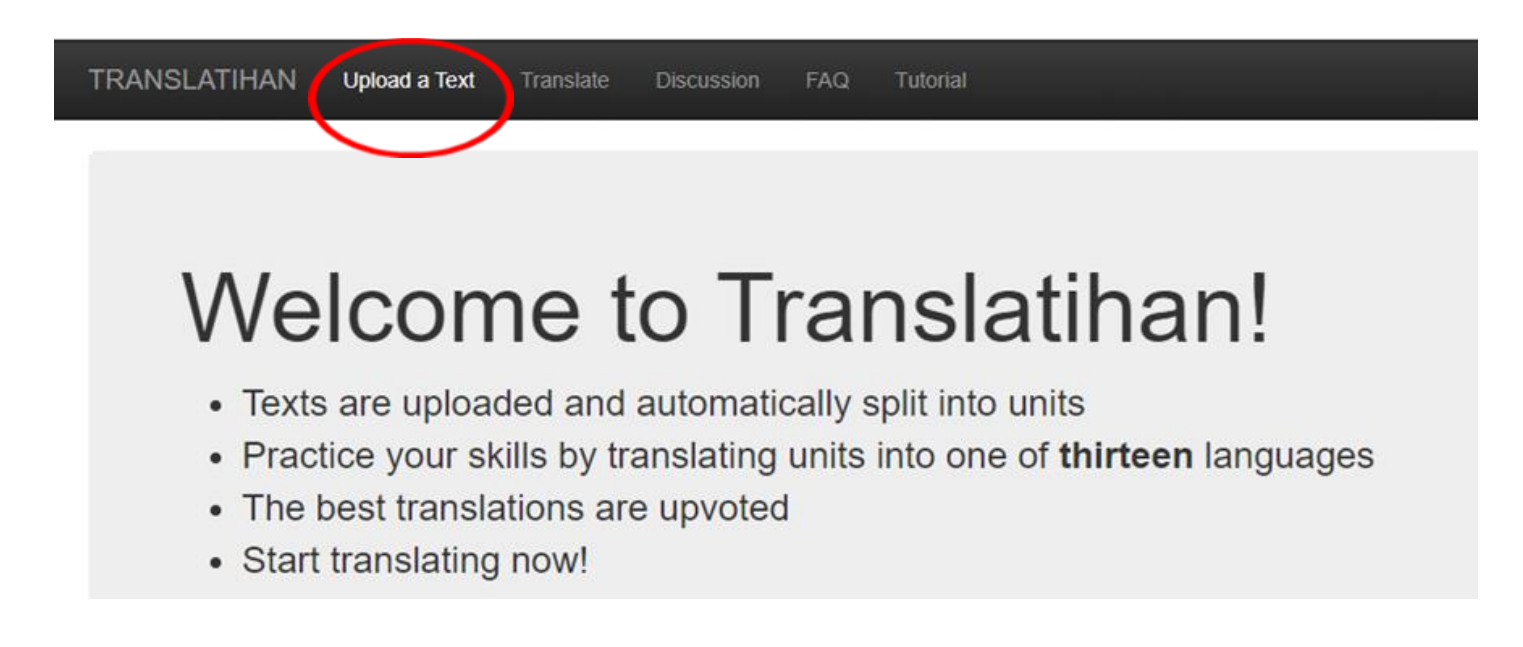

## Insira informações do texto

- Language Idioma
- Title Título
- Body (text) Corpo (texto)
- Difficulty Dificuldade

| TRANSLA     | TIHAN | Upload a Text | Translate | Discuss |
|-------------|-------|---------------|-----------|---------|
| Upload a T  | ext   |               |           |         |
| Language:   |       | ~             |           |         |
| Title:      |       |               | ]         |         |
| Body:       |       |               |           |         |
| Difficulty: |       | •             |           |         |
| Upload Tex  | rt    |               |           |         |

## Exemplo: Witches Loaves de O'Henry (1911)

Cliquea em 'Upload Text'

| Language: | English V                                                                            |   |
|-----------|--------------------------------------------------------------------------------------|---|
| Title:    | WITCHES' LOAVES - By C                                                               |   |
| Body:     | WITCHES' LOAVES - By O'Henry                                                         | * |
|           | From the Project Gutenberg eBook, Sixes and Sevens, by O. Henry (1911).              |   |
|           | Miss Martha Meacham kept the little bakery<br>on the corner (the one where you go up |   |
|           | three steps, and the bell tinkles when you open the door).                           | ~ |

# 'Accept' Aceite a declaração de isenção de direitos autorais

| Translate | Discussion    | FAQ                        |   |
|-----------|---------------|----------------------------|---|
| Accept t  | he Restrictio | ns for Uploading of a Text | × |

User agrees not to post any materials protected under copyright, trademark, or trade secret laws; or any material likely to defame or invade the privacy of any individual. User agrees to indemnify the owners and managers of the site from any liability (including attorney fees) related to User's violation of this agreement. If you agree to the above conditions, click the "Accept" button.

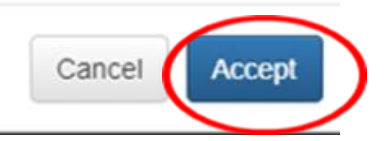

### Lista de textos

- Por idioma
- Em ordem cronológica, o mais recente em cima

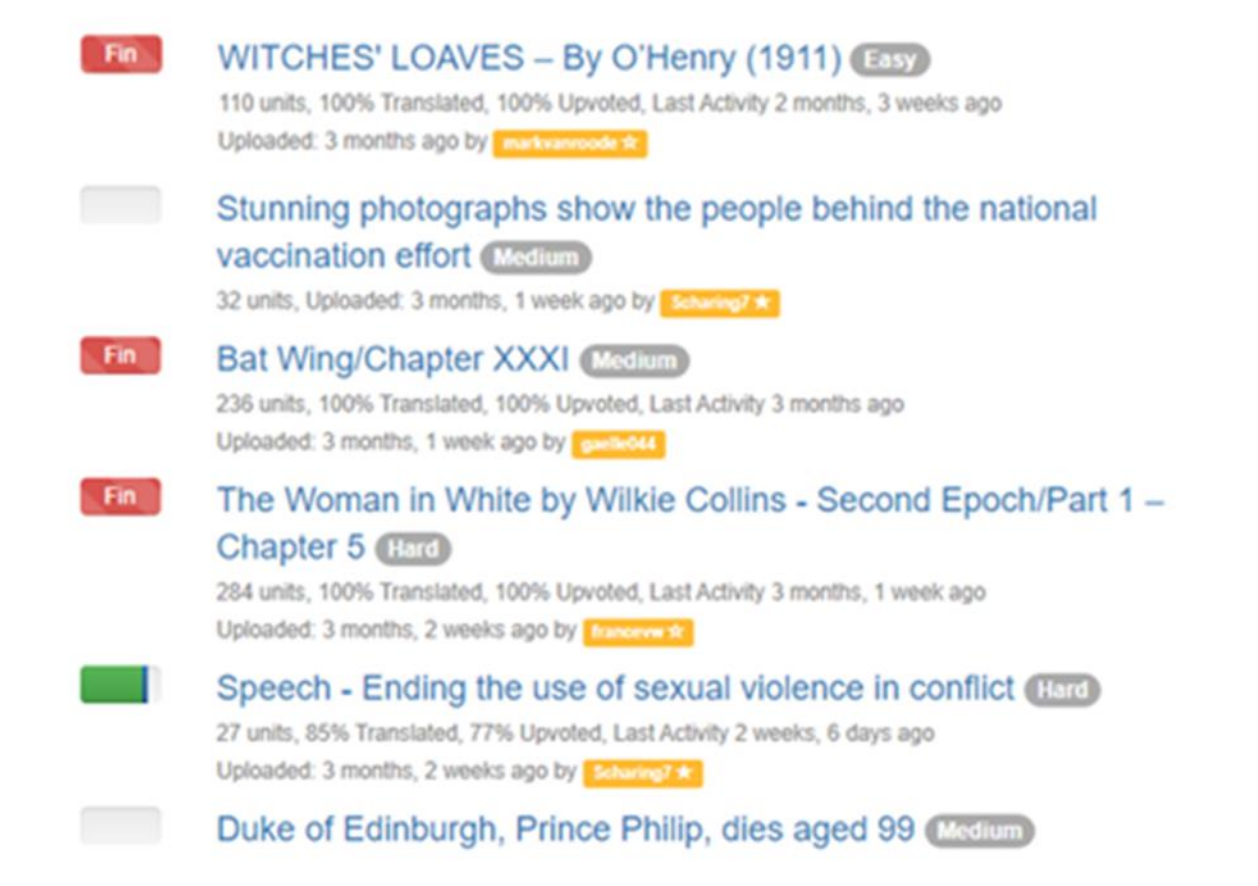

### Bienvenidos a Translatihan Boas traduções

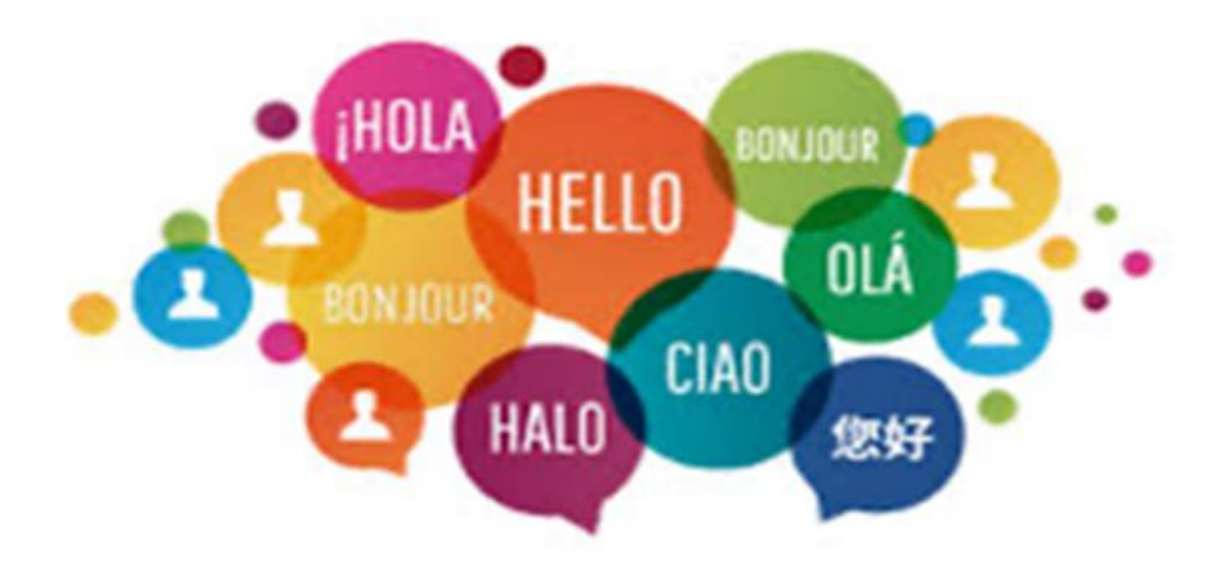